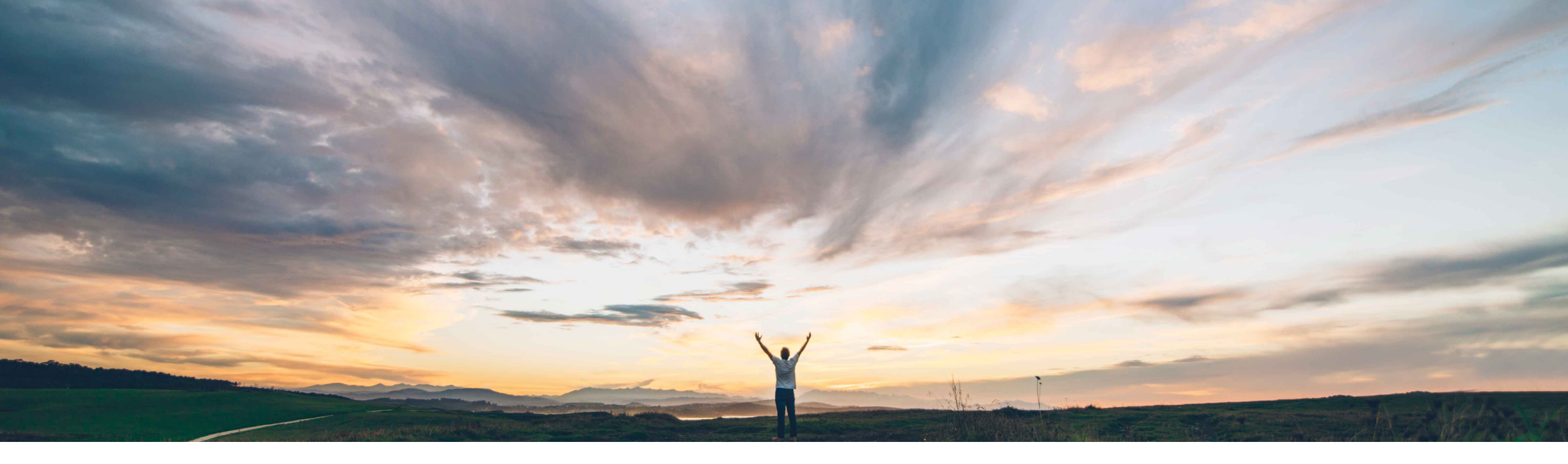

SAP Ariba

## **Feature at a Glance**

Order sorting and filtering by company code and purchasing organization

Carla Ruiz & Sourabh Kothari, SAP Ariba Target GA: August, 2019

CONFIDENTIAL

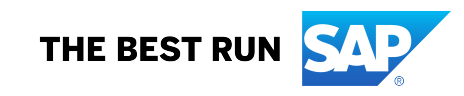

### Introducing: Order sorting and filtering by company code and purchasing organization

#### **Customer challenge**

- Company code and the purchasing organization are mandatory when an order is created in SAP. However, this information is not being displayed in Ariba Network.
- Today none of the worklist screens allow suppliers to filter or sort by buying organization information of purchase orders.
- The buying organization may reflect different business units. Only buyer name is displayed in all lists.

# Meet that challenge with SAP Ariba

- Customer's suppliers will be able to easily identify what is the specific buying organization that sends the purchase order.
- Company code and the purchasing organization will be displayed in Ariba Network.

#### **Experience key benefits**

With this feature, buyers and suppliers will be able to sort and filter purchase orders and releases, based on the company code and the purchasing organization.

#### Solution area

SAP Ariba Network Supply Chain Collaboration

#### Implementation information

The feature is automatically on for all customers with applicable solutions.

Prerequisites and Restrictions

None

Introducing: Order sorting and filtering by company code and purchasing organization

- With this feature, buyers and suppliers will be able to sort and filter purchase orders and releases, based on the company code and the purchasing organization.
- With the order sorting and filtering by company code and purchasing organization feature, fields for the company code and purchasing organization are added to the Orders and Releases page for buyers and suppliers.
- Suppliers can filter or sort orders or releases by these fields to more easily manage orders for these buying entities.

Introducing: Order sorting and filtering by company code and purchasing organization

#### **Buyer Interface Changes:**

In Outbox – Orders and Releases page

- A "Show Advanced Filters" link in the Search Filters section is available, which displays or hides the advanced filters. The filters Routing Status, Min. Amount, and Max. Amount are moved to the Show Advanced Filters section.
- Advanced filters Company Code and Purchasing Organization are available under Search Filters → Show Advanced Filters section. When a customer is selected, these filters display a Look Up link to a popup, where you can search by identifier and description and select up to five values.
- 3. Sortable Company Code and Purchasing Organization columns in the Orders and Releases table. These columns are hidden by default. To make the columns visible, click the table options icon to open the table options dialog. Check the box for each column you want to make visible, then click Close.

Introducing: Order sorting and filtering by company code and purchasing organization

| HOME INBOX OUTBO                                              | K QUALITY PLANNING CATAL              | OGS SUPPLIER ENABLEMENT ADMINISTRATION        | REPORTS UPLOAD/DOWNLOAD MO | RE•                                                                                                    |
|---------------------------------------------------------------|---------------------------------------|-----------------------------------------------|----------------------------|----------------------------------------------------------------------------------------------------|
| Orders and Releases Extend<br>Orders and Releases             | d Collaboration Time & Expense Sheets | Transport Requests Discount Opportunities Mon | h∀                         |                                                                                                    |
| ▼ Search Filters<br>Supplier:<br>Order Number:<br>Date Range: | All Customers                         | 0                                             | Order Status:              | All Search only blanket purchase orders<br>Search only scheduling agreement releases or scheduling agreements<br>Search only service purchase orders |
| Hide Advanced Filters                                         |                                       |                                               |                            |                                                                                                    |
| Company Code:                                                 |                                       | Look Up                                       | Min. Amount:               | Minimum                                                                                                    |
| Purchasing Organization:                                      |                                       | Look Up                                       | Max. Amount:               | Maximum                                                                                                    |
| Routing Status:                                               | All 🗸                                 |                                               |                            |                                                                                                    |
|                                                               |                                       |                                               |                            | Number of Results: 100 V                                                                                                    |

| Orde | rs and Release | S   |            |        |          |                 | [                | View Failed Orders | o Private Supplier | ]              |              |                |                         |
|------|----------------|-----|------------|--------|----------|-----------------|------------------|--------------------|--------------------|----------------|--------------|----------------|-------------------------|
| Туре | Order Number   | Ver | Multi-Tier | Copies | Supplier | Ship To Address | Ordering Address | Amount             | Date               | Routing Status | Order Status | Company Code ↓ | Purchasing Organization |
|      |                |     |            |        | Stratus  | A 41 4 -        |                  |                    |                    |                |              |                |                         |

Introducing: Order sorting and filtering by company code and purchasing organization

#### **Supplier Interface Changes:**

In Inbox – Orders and Releases page

- A "Show Advanced Filters" link in the Search Filters section is available, which displays or hides the advanced filters. The filters Buyer Location Code, Invoice Number, Min. Amount, and Max. Amount are moved to the Show Advanced Filters section.
- Advanced filters Company Code and Purchasing Organization are available under Search Filters → Show Advanced Filters section. When a customer is selected, these filters display a Look Up link to a popup, where you can search by identifier and description and select up to five values.
- 3. Sortable Company Code and Purchasing Organization columns in the Orders and Releases table. These columns are hidden by default. To make the columns visible, click the table options icon to open the table options dialog. Check the box for each column you want to make visible, then click Close.

Introducing: Order sorting and filtering by company code and purchasing organization

| Orders and Releases      | Items to Confirm Items to Ship Ret | um Items                |                                                                    |
|--------------------------|------------------------------------|-------------------------|--------------------------------------------------------------------|
|                          |                                    |                         |                                                                    |
| ▼ Search Filters         |                                    |                         |                                                                    |
| Customer:                | All Customers $\checkmark$         | Order Status:           | All ~                                                              |
| Order Number:            | Partial number Exact number        | View:                   | All except hidden orders                                           |
|                          |                                    | $\odot$                 | Search only blanket purchase orders                                |
| Show orders by:          | Creation Date Inquiry Date         |                         | Search only scheduling agreement releases or scheduling agreements |
| Date Range:              | Last 24 hours 🗸                    |                         | View all active                                                    |
|                          | 29 May 2019 - 30 May 2019          |                         | Search only service purchase orders                                |
| Hide Advanced Filters    |                                    |                         |                                                                    |
| Company Code:            |                                    | Look Up Invoice Number: | (i)                                                                |
| Purchasing Organization: |                                    | Look Up Min. Amount:    | Minimum                                                            |
| Buyer Location Code:     |                                    | (i) Max. Amount:        | Maximum                                                            |
|                          |                                    |                         |                                                                    |